## Scurt îndrumar pentru participanții externi (participanții la proces) privind utilizarea aplicației de videoconferință TrueConf

- Deschideți în unul din browser-ele disponibile în calculator *Microsoft Edge, Chrome* sau *Mozilla Firefox* adresa (link-ul) conferinței recepționată pe email din instanța judecătoreastă. *Exemplu*: <u>https://conference.instante.justice.md/c/ID</u>
- Tastați Numele și Prenumele Dvs. în câmpul
  Enter a guest name, faceți click pe butonul "Apply".
- Apăsați butonul Preinstalled Application dacă aveți deja instalată în calculator aplicație TrueConf. Apăsați butonul Temporary Application dacă nu aveți instalată în calculator aplicație TrueConf, sau apăsați butonul Browser pentru a lansa conferință direct în browser.
- 4. Faceți click pe butonul **Allow** pentru a utiliza *camera* și *microfonul* disponibil în calculator.

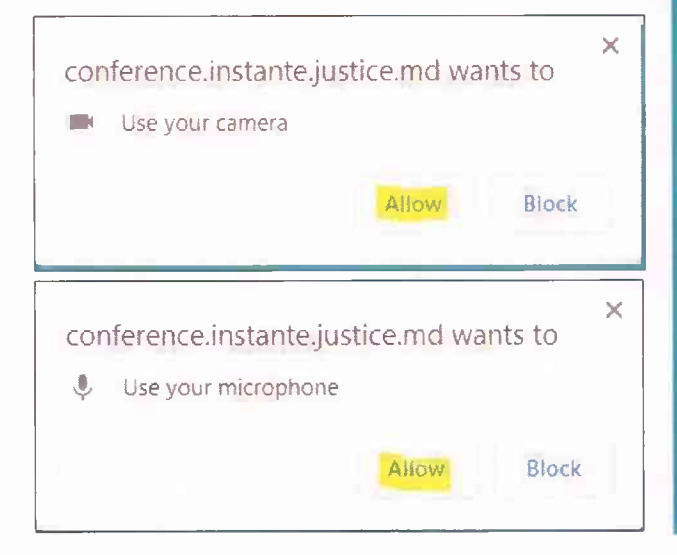

5. Apăsați butonul "CONNECT", deschideți fereastra conferinței. Faceți click pe butonul

participanților în ședință. Click pe butonul

Full screen pentru a deschide fereastra conferinței pe tot ecranul monitorului.

6. În cadrul ședinței puteți utiliza butoanele de setare a microfonului și camerei video.

**Chat** pentru a scrie mesaje sau click pe butonul

Participants pentru a vizualiza lista

Set up audio and video to connect to the conference

J

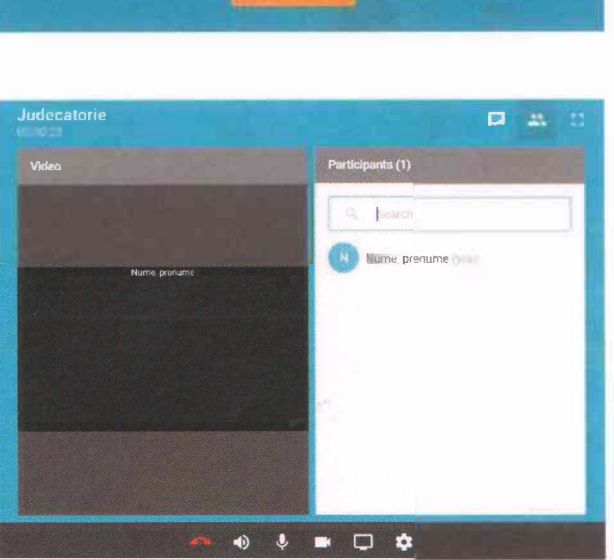

1

Your devices are set up correctly.

7. Pentru a ieși din ședință apăsați butonul "Dis*connect*" **EEE**.După ședință închideți aplicația **TrueConf**, ieșiți din Windows și deconectați computerul.

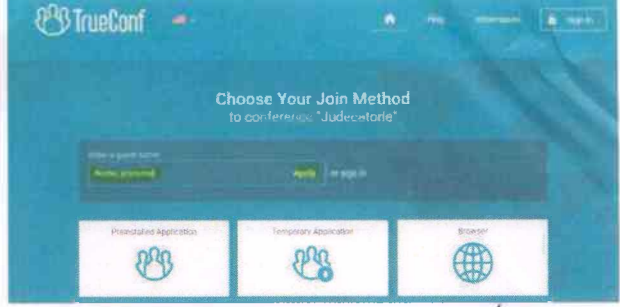